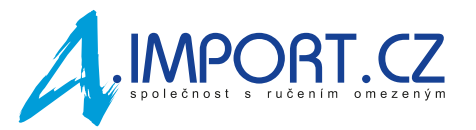

## Postup pro stažení denních grafů z Glooko

Přejděte na přihlašovací stránku <u>https://eu.my.glooko.com/users/sign\_in?locale=cs</u> a přihlaste se do svého účtu Glooko.

| <b>glooko</b><br>Usnadněte si řízení diabetu                          |  |
|-----------------------------------------------------------------------|--|
| Čeština 🔻                                                             |  |
| Přihlášení                                                            |  |
| E-mail (Uživatelské jméno)                                            |  |
| Heslo                                                                 |  |
| Zapomenuté heslo<br>Nedostali jste pokyny ohledně odemčení?           |  |
| Přihlášení                                                            |  |
| Přihlaste se pomocí SSO<br>Nemáte účet? Zaregistrujte se v Glooko zde |  |

Poté zvolte Vytvořte zprávu PDF.

| alooko                                                                                                    |                    |                                | IK v                                                    |
|----------------------------------------------------------------------------------------------------|--------------------|--------------------------------|---------------------------------------------------------|
| Souhrn Grafy Kniha protokolů                                                                                                    | Historie Zařízení  |                                |                                                         |
| Profil<br>Datum narozeni: Diabetes: Nespe<br>Vytvořte zprávu PDF                                                                                                    | cifikováno         |                                |                                                         |
| Čas: Vlastní rozsah 🗸 🛗 02.04.2023                                                                                                    | - 15.04.2023 Hodne | oty: CGM                       |                                                         |
| < > 02 15. dub 2023                                                                                                    |                    |                                |                                                         |
| < > 02 15. dub 2023<br>Vlastní rozsah                                                                                                    |                    |                                |                                                         |
| < > 02 15. dub 2023<br>Vlastní rozsah<br>Glykémie (CGM)                                                                                                    |                    |                                | Dieta                                                   |
| < > 02 15. dub 2023<br>Vlastní rozsah<br>Glykémie (CGM)<br>1% Velmi vysoká > 13,9 mmol/l                                                                                       | GMI 🕖              | Není k dispozici               | Dieta<br>Nebyly zaznamenány žádné události<br>sacharidů |
| <ul> <li>&lt; &gt; 02 15. dub 2023<br/>Vlastní rozsah</li> <li>Glykémie (CGM)</li> <li>1% Velmi vysoká &gt; 13,9 mmol/1</li> <li>Vysoká hodnota</li> <li>100 mmol/1</li> </ul> | GMI 🕖<br>Průměr    | Není k dispozici<br>5,8 mmol/i | Dieta<br>Nebyly zaznamenámy žádné události<br>sacharidů |

Zvolte Vlastní rozsah a vyberte rozmezí dat pro období reklamovaného senzoru (poté klikněte na Použít).

Zvolte Denní přehled z nabízených možností a zvolte Vytvořit PDF.

| Datum narození:                       |                 |            |                             |                                                                                                    |
|---------------------------------------|-----------------|------------|-----------------------------|----------------------------------------------------------------------------------------------------|
| Diabetes:                             |                 |            |                             |                                                                                                    |
| Cas: Vlastní rozsah                   | • 22.10.2024 -  | 04.11.2024 |                             |                                                                                                    |
| Souhrn                                | Kniha protokolů | Přehled    | Denní přehled               | Zobrazení týdne                                                                                                    |
|                                       |                 | MrrMurrMur |                             | and and and a second and a second and a se |
|                                       |                 |            |                             |                                                                                                    |
| Překrytí                              | Kalendář        | Nahlédnutí | 14 strany/stran<br>Zařízení |                                                                                                    |
|                                       |                 |            |                             |                                                                                                    |
| Odhadovaná délka zprávy: 14           |                 |            |                             |                                                                                                    |
| Režim tisku: 🔵 Černobílý<br>💿 Barevný |                 |            |                             |                                                                                                    |

Vygenerovanou zprávu stáhněte pomocí ikonky níže, uložte a přiložte k reklamačnímu formuláři.

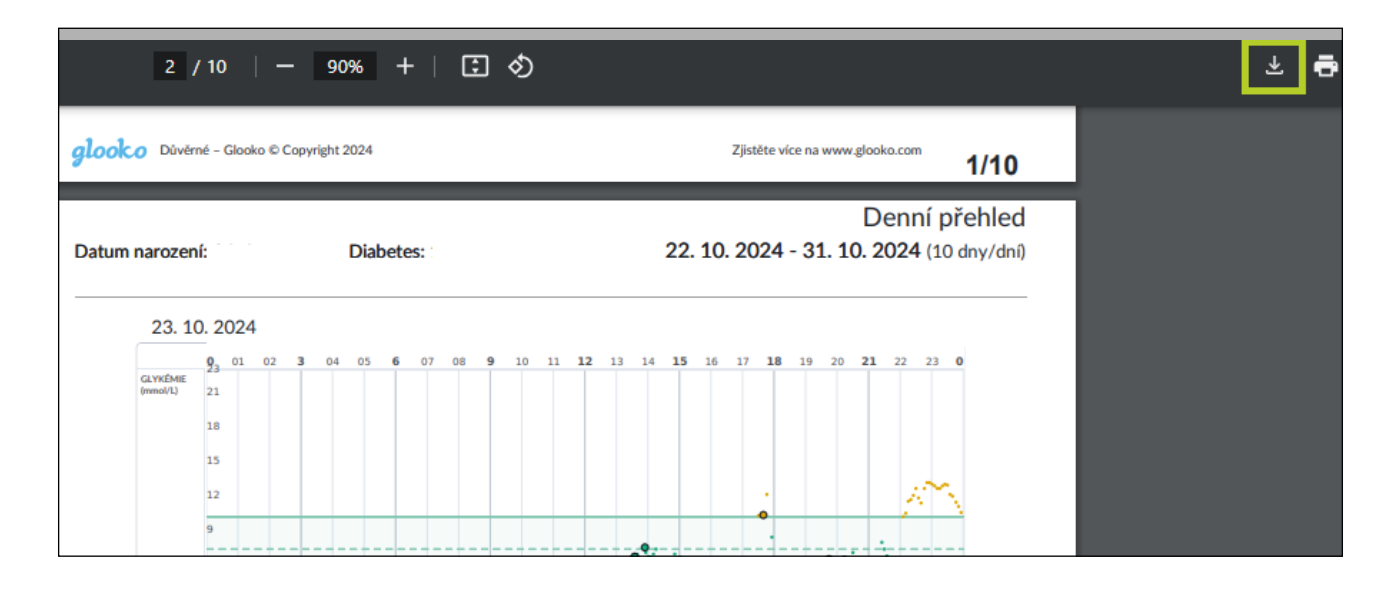